# Solucionar problemas de áudio relacionados à rede nos Switches Catalyst 9000

### Contents

Introdução Requisitos Componentes Utilizados Informações de Apoio Diagrama de Rede Capturar análise Troubleshooting Áudio cortado Áudio de sentido único Informações Relacionadas

## Introdução

Este documento descreve como solucionar problemas de áudio relacionados à rede em um ambiente de voz sobre IP (VoIP).

### Requisitos

A Cisco recomenda que você tenha conhecimento destes tópicos:

- qos
- Redes VoIP
- SPAN (Switchport Analyzer)
- Wireshark

#### **Componentes Utilizados**

As informações neste documento são baseadas nestas versões de software e hardware:

- Catalyst 9200
- Catalyst 9300
- Catalyst 9400
- Catalyst 9500
- Catalyst 9600

As informações neste documento foram criadas a partir de dispositivos em um ambiente de laboratório específico. Todos os dispositivos utilizados neste documento foram iniciados com uma configuração (padrão) inicial. Se a rede estiver ativa, certifique-se de que você entenda o impacto potencial de qualquer comando.

# Informações de Apoio

Em uma infraestrutura de VoIP, a qualidade do áudio pode ser afetada por problemas relacionados à rede, cujos sintomas incluem:

- Intervalos intermitentes na voz ou áudio cortado.
- Áudio de sentido único.
- Não isolada para um único usuário, mas para um grupo de usuários que têm características comuns, como compartilhar a mesma VLAN ou compartilhar o mesmo switch de acesso.

Para solucionar problemas relacionados à rede, é importante ter uma topologia clara da origem ao destino dos pacotes de voz. O diagnóstico do problema pode começar em qualquer ponto da rede onde os pacotes de voz são comutados ou roteados, no entanto, é recomendável iniciar a solução de problemas na camada de acesso e passar para a camada de roteamento.

#### Diagrama de Rede

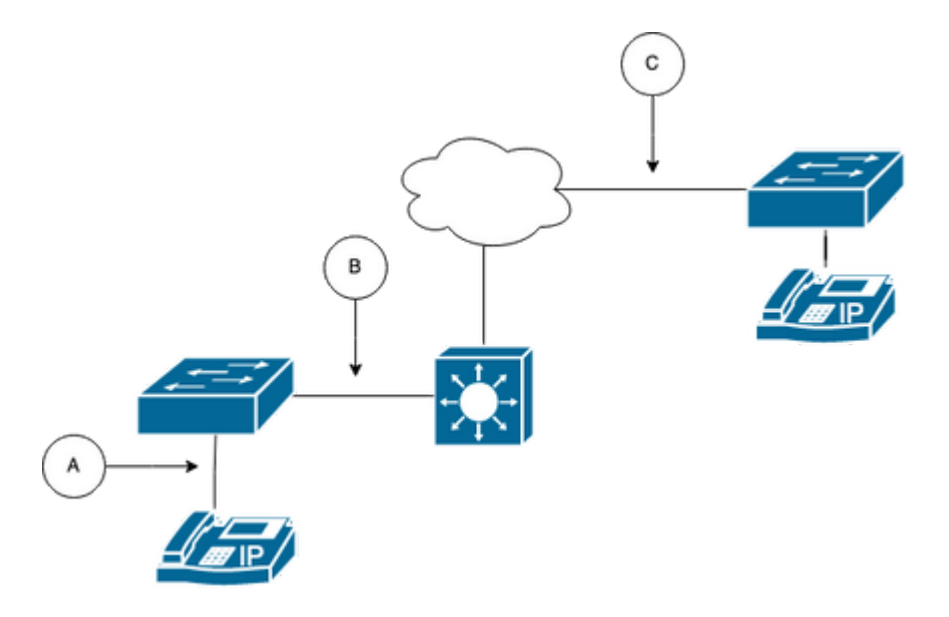

Escolha um ponto de captura no caminho. Ele pode ser A (mais próximo a um telefone IP), B (antes do roteamento), C (mais próximo do destino).

A captura de SPAN é normalmente tomada em ambas as direções (TX e RX) para identificar ambos os lados da conversação e extrair o respectivo áudio, juntamente com outras variáveis, como instabilidade ou perda de pacotes, da captura para análise posterior.

Depois de determinar o ponto de captura, defina a configuração de SPAN no switch.

```
<#root>
Switch(config)#
monitor session 1 source interface Gig1/0/1 both
Switch(config)#
monitor session 1 destination interface Gig1/0/6 encapsulation replicate
Switch#
show monitor session all
Session 1
------
Type : Local Session
Source Ports :
Both : Gi1/0/1
Destination Ports : Gi1/0/6
```

Inicie uma chamada de teste para capturar o fluxo de áudio do ponto de captura escolhido em um PC/notebook com Wireshark.

### Capturar análise

1. Abra a captura de pacote feita usando o Wireshark e navegue para **Statistics > Conversations**. Localize a conversação de áudio com base no endereço IP dos dispositivos envolvidos (origem e destino do telefone IP).

| w  | Go    | Capture | Analyze  | Statistics   | Telephony      | Wireless | Tools               | Help   |          |             |            |
|----|-------|---------|----------|--------------|----------------|----------|---------------------|--------|----------|-------------|------------|
|    |       |         |          | Capture File | e Properties   |          | ር <mark>ው</mark> ඝር |        | 📕 Testli | PPhoneGi302 | 5.pcap     |
|    |       | Source  | 9        | Resolved A   | ddresses       |          |                     | ificat | ion      | Protocol    | Frame leng |
| 17 | :30:5 | 10.2    | 01.38.14 | Protocol Hie | erarchy        |          |                     | a10    | (31248)  | UDP         | 21         |
| 17 | :30:5 | 10.2    | 01.38.14 | Conversatio  | ons            |          |                     | a1b    | (31259)  | UDP         | 21         |
| 17 | :30:5 | 10.2    | 01.38.14 | Endpoints    |                |          |                     | a24    | (31268)  | UDP         | 21         |
| 17 | :30:5 | 10.2    | 01.38.14 | Packet Leng  | gths           |          |                     | a38    | (31288)  | UDP         | 21         |
| 17 | :30:5 | 10.2    | 01.38.14 | I/O Graphs   |                |          |                     | a49    | (31305)  | UDP         | 21         |
| 17 | :30:5 | 10.2    | 01.38.14 | Service Res  | nonse Time     |          | ,                   | a57    | (31319)  | UDP         | 21         |
| 17 | :30:5 | 10.2    | 01.38.14 | Service Res  | ponse mine     |          |                     | a58    | (31320)  | UDP         | 21         |
| 17 | :30:5 | 10.2    | 01.38.14 | DHCP (BOC    | OTP) Statistic | s        |                     | a61    | (31329)  | UDP         | 21         |
| 17 | :30:5 | 10.2    | 01.38.14 | NetPerfMet   | er Statistics  |          |                     | a65    | (31333)  | UDP         | 21         |
| 17 | :30:5 | 10.2    | 01.38.14 | ONC-RPC F    | rograms        |          |                     | a77    | (31351)  | UDP         | 21         |
| 17 | :30:5 | 10.2    | 01.38.14 | 29West       |                |          | >                   | a8b    | (31371)  | UDP         | 21         |
| 17 |       | 10 2    | 01 20 1. | 2011001      |                |          |                     | -04    | (21200)  | UDD         | 21         |

2. Normalmente, os fluxos de áudio são transportados pelo protocolo UDP e, na maioria das vezes, não são decodificados no formato adequado para que o Wireshark extraia o áudio incorporado a ele. Em seguida, o próximo passo é decodificar o fluxo UDP em formato de áudio, por padrão, o RTP é usado. Clique com o botão direito do mouse em qualquer pacote do fluxo e, em seguida, clique em **Decodificar como**.

|    | [ 🔳 🙇 🤇          | 0           |          | 🗙 🖸        | ۹ 👄 🔿        | 2 🕌 👱 📃 📃    | 0. 0. 0. 🎹                |        |
|----|------------------|-------------|----------|------------|--------------|--------------|---------------------------|--------|
|    | ip.addr==10.201. | 38.140 &&   | p.addr== | 239.0.1.11 |              |              |                           |        |
| No |                  | Arrival Tin | ne       |            | Source       | Destination  | Identification            | Proto  |
| Г  | 29               | Feb 21,     | 2023     | 17:30:5    | 10.201.38.14 | 0 239.0.1.11 | 0x7a10 (31248)            | UDP    |
|    | 32               | Feb 21,     | 2023     | 17:30:5    | 10.201.38.14 | 0 239.0.1.11 | Mark/Unmark Packet        | жм Р   |
|    | 34               | Feb 21,     | 2023     | 17:30:5    | 10.201.38.14 | 0 239.0.1.11 | Ignore/Unignore Packet    | XD >   |
|    | 38               | Feb 21,     | 2023     | 17:30:5    | 10.201.38.14 | 0 239.0.1.11 | Set/Unset Time Reference  | жт р   |
|    | 39               | Feb 21,     | 2023     | 17:30:5    | 10.201.38.14 | 0 239.0.1.11 | Time Shift                | 0°#T > |
|    | 40               | Feb 21,     | 2023     | 17:30:5    | 10.201.38.14 | 0 239.0.1.11 | Packet Comments           | >      |
|    | 41               | Feb 21,     | 2023     | 17:30:5    | 10.201.38.14 | 0 239.0.1.11 | Edit Resolved Name        | 2      |
|    | 42               | Feb 21,     | 2023     | 17:30:5    | 10.201.38.14 | 0 239.0.1.11 |                           |        |
|    | 43               | Feb 21,     | 2023     | 17:30:5    | 10.201.38.14 | 0 239.0.1.11 | Apply as Filter           | >      |
|    | 48               | Feb 21,     | 2023     | 17:30:5    | 10.201.38.14 | 0 239.0.1.11 | Prepare as Filter         | >      |
|    | 51               | Feb 21      | 2023     | 17:30:5    | 10.201.38.14 | 0 239.0.1.11 | Colorize Conversation     |        |
|    | 52               | Feb 21,     | 2023     | 17:30:5    | 10.201.38.14 | 0 239.0.1.11 | SCTP                      |        |
|    | 53               | Feb 21      | 2023     | 17:30:5    | 10.201.38.14 | 0 239.0.1.11 | Follow                    |        |
|    | 54               | Feb 21      | 2023     | 17:30:5    | 10.201.38.14 | 0 239.0.1.11 |                           |        |
|    | 55               | Feb 21      | 2023     | 17:30:5    | 10.201.38.14 | 0 239.0.1.11 | Сору                      | >      |
|    | 56               | Feb 21      | 2023     | 17:30:5    | 10.201.38.14 | 0 239.0.1.11 | Protocol Preferences      | • •    |
|    | 57               | Feb 21,     | 2023     | 17:30:5    | 10.201.38.14 | 0 239.0.1.11 | Decode As                 |        |
|    | 58               | Feb 21      | 2023     | 17:30:5    | 10.201.38.14 | 0 239.0.1.11 | Show Packet in New Window | w Þ    |
|    |                  | E 1 04      | 0000     | 47 00 5    | 40 004 00 44 |              | 0 7 0 (04450)             | 110.0  |

3. Procure a coluna **Current** e escolha RTP. Click **OK**.

| • |          |       |                  |         | Wireshark · | Decode As. |             |               |               |                |
|---|----------|-------|------------------|---------|-------------|------------|-------------|---------------|---------------|----------------|
| [ | Field    | Value | Type             | Default | Current     |            |             |               |               |                |
|   | ODF port | 20704 | integer, base to | (none)  | NIF         |            |             |               |               |                |
|   |          |       |                  |         |             |            |             |               |               |                |
|   |          |       |                  |         |             |            |             |               |               |                |
|   |          |       |                  |         |             |            |             |               |               |                |
|   |          |       |                  |         |             |            |             |               |               |                |
|   |          |       |                  |         |             |            |             |               |               |                |
|   |          |       |                  |         |             |            |             |               |               |                |
| [ | + -      | ъ 🗄   | 2                |         |             |            | /Users/lari | asca/.config/ | wireshark/dec | ode_as_entries |
|   | Help     | Сору  | from             |         |             |            |             | Save          | Cancel        | ОК             |

O Wireshark decodifica todo o fluxo UDP em RTP e agora podemos analisar o conteúdo.

|     |        | 2      | ۲       |         |        | 3 🗙         | ٩  | +     | ۲    |    | ٠ | 患 |         |        | Đ, | Q, |          | ••    |        |          |              |          |       |      |
|-----|--------|--------|---------|---------|--------|-------------|----|-------|------|----|---|---|---------|--------|----|----|----------|-------|--------|----------|--------------|----------|-------|------|
| ip. | addr== | 10.201 | .38.140 | ) && ip | addr=: | =239.0.1.11 |    |       |      |    |   |   |         |        |    |    |          |       |        |          |              |          |       |      |
| No. |        |        | Arriv   | al Time | 9      |             | So | urce  |      |    |   |   | Destina | ation  |    | k  | dentific | ation |        | Protocol | Frame length | Info     |       |      |
| F   |        | 29     | ) Feb   | 21,     | 2023   | 17:30:5     | 10 | .201. | 38.1 | 40 |   |   | 239.0   | 0.1.11 |    | 6  | x7a1     | 0 (3  | 31248) | RTP      | 218          | PT=ITU-T | G.711 | PCMU |
|     |        | 32     | ? Feb   | 21,     | 2023   | 17:30:5     | 10 | .201. | 38.1 | 40 |   |   | 239.0   | 0.1.11 |    | 6  | )x7a1    | b (3  | 31259) | RTP      | 218          | PT=ITU-T | G.711 | PCMU |
|     |        | 34     | Feb     | 21,     | 2023   | 17:30:5     | 10 | .201. | 38.1 | 40 |   |   | 239.0   | 0.1.11 |    | 6  | )x7a2    | 4 (3  | 31268) | RTP      | 218          | PT=ITU-T | G.711 | PCMU |
|     |        | 38     | Feb     | 21,     | 2023   | 17:30:5     | 10 | .201. | 38.1 | 40 |   |   | 239.0   | 0.1.11 |    | 0  | x7a3     | 8 (3  | 31288) | RTP      | 218          | PT=ITU-T | G.711 | PCMU |
|     |        | 39     | Feb     | 21,     | 2023   | 17:30:5     | 10 | .201. | 38.1 | 40 |   |   | 239.0   | 0.1.11 |    | 6  | )x7a4    | 9 (3  | 31305) | RTP      | 218          | PT=ITU-T | G.711 | PCMU |
|     |        | 48     | Feb     | 21,     | 2023   | 17:30:5     | 10 | .201. | 38.1 | 40 |   |   | 239.0   | 0.1.11 |    | 6  | x7a5     | 7 (3  | 31319) | RTP      | 218          | PT=ITU-T | G.711 | PCMU |
|     |        | 41     | Feb     | 21,     | 2023   | 17:30:5     | 10 | .201. | 38.1 | 40 |   |   | 239.0   | 0.1.11 |    | 6  | x7a5     | 8 (3  | 31320) | RTP      | 218          | PT=ITU-T | G.711 | PCMU |
|     |        | 42     | Feb     | 21,     | 2023   | 17:30:5     | 10 | .201. | 38.1 | 40 |   |   | 239.0   | 0.1.11 |    | 6  | x7a6     | 1 (3  | 31329) | RTP      | 218          | PT=ITU-T | G.711 | PCMU |
|     |        | 43     | Feb     | 21,     | 2023   | 17:30:5     | 10 | .201. | 38.1 | 40 |   |   | 239.0   | 0.1.11 |    | 6  | )x7a6    | 5 (3  | 31333) | RTP      | 218          | PT=ITU-T | G.711 | PCMU |
|     |        | 48     | Feb     | 21,     | 2023   | 17:30:5     | 10 | .201. | 38.1 | 40 |   |   | 239.0   | 0.1.11 |    | 6  | x7a7     | 7 (3  | 31351) | RTP      | 218          | PT=ITU-T | G.711 | PCMU |

**Cuidado**: o RTP Player pode reproduzir qualquer codec suportado por um plug-in instalado. Os codecs suportados pelo RTP Player dependem da versão do Wireshark que você está usando. As compilações oficiais contêm todos os plug-ins mantidos pelos desenvolvedores do Wireshark, mas compilações personalizadas/de distribuição não incluem alguns desses codecs. Para verificar os plug-ins codec instalados do Wireshark, faça o seguinte: Abrir Ajuda > Sobre o Wireshark. Selecione a guia Plug-ins. No menu Filtrar por tipo, selecione Codec.

4. Verifique as estatísticas de RTP para ver se há algum jitter ou perda no fluxo de áudio. Para ver a análise, navegue para **Telefonia > RTP > RTP Stream Analysis**.

| ture   | Analyze  | Statistics | Telephony     | Wireless    | Tools | Help     |             |              |              |          | •     | ţ |
|--------|----------|------------|---------------|-------------|-------|----------|-------------|--------------|--------------|----------|-------|---|
|        |          |            | VoIP Calls    |             |       |          | 📕 Test      | IPPhoneGi302 | 25.pcap      |          |       |   |
| Source | 9        |            | ANSI          |             | >     | ntificat | ion         | Protocol     | Frame length | Info     |       |   |
| 10.2   | 01.38.14 | 10         | GSM           |             | >     | 7a10     | (31248)     | RTP          | 218          | PT=ITU-T | G.711 | Ρ |
| 10.2   | 01.38.14 | 10         | IAX2 Stream   | n Analysis  |       | :7a1b    | (31259)     | RTP          | 218          | PT=ITU-T | G.711 | Ρ |
| 10.2   | 01.38.14 | 10         | ISUP Messa    | ges         |       | :7a24    | (31268)     | RTP          | 218          | PT=ITU-T | G.711 | Ρ |
| 10.2   | 01.38.14 | 10         | LTE           |             | >     | :7a38    | (31288)     | RTP          | 218          | PT=ITU-T | G.711 | Ρ |
| 10.2   | 01.38.14 | 10         | MTP3          |             | >     | :7a49    | (31305)     | RTP          | 218          | PT=ITU-T | G.711 | Ρ |
| 10.2   | 01.38.14 | 10         | Osmux         |             | >     | :7a57    | (31319)     | RTP          | 218          | PT=ITU-T | G.711 | Ρ |
| 10.2   | 01.38.14 | 10         | RTP           |             | >     | RTPS     | treams      | RTP          | 218          | PT=ITU-T | G.711 | Ρ |
| 10.2   | 01.38.14 | 10         | DTSD          |             | Ś     |          | tream Analy | RTP          | 218          | PT=ITU-T | G.711 | Ρ |
| 10.2   | 01.38.14 | 10         | COTD          |             | (     | DTD D    | lever       | RTP          | 218          | PT=ITU-T | G.711 | Ρ |
| 10.2   | 01.38.14 | 10         | SCIP          |             | '     | RIPP     | layer       | RTP          | 218          | PT=ITU-T | G.711 | Ρ |
| 10.2   | 01.38.14 | 10         | SMPP Opera    | ations      |       | :7a8b    | (31371)     | RTP          | 218          | PT=ITU-T | G.711 | Ρ |
| 10.2   | 01.38.14 | 10         | UCP Messag    | ges         |       | :7a94    | (31380)     | RTP          | 218          | PT=ITU-T | G.711 | Ρ |
| 10.2   | 01.38.14 | 10         | F1AP          |             |       | :7aa8    | (31400)     | RTP          | 218          | PT=ITU-T | G.711 | Ρ |
| 10.2   | 01.38.14 | 10         | NGAP          |             |       | :7ab9    | (31417)     | RTP          | 218          | PT=ITU-T | G.711 | Ρ |
| 10.2   | 01.38.14 | 10         | H.225         |             |       | :7abd    | (31421)     | RTP          | 218          | PT=ITU-T | G.711 | Ρ |
| 10.2   | 01.38.14 | 10         | SIP Flows     |             |       | :7ac9    | (31433)     | RTP          | 218          | PT=ITU-T | G.711 | Ρ |
| 10.2   | 01.38.14 | 10         | SIP Statistic | s           |       | :7acf    | (31439)     | RTP          | 218          | PT=ITU-T | G.711 | Ρ |
| 10.2   | 01.38.14 | 10         | WAP-WSP P     | Packet Coun | ter   | :7ad2    | (31442)     | RTP          | 218          | PT=ITU-T | G.711 | Ρ |
| 10.2   | 01.38.14 | 10         |               |             |       | ,7ae3    | (31459)     | RTP          | 218          | PT=ITU-T | G.711 | Ρ |
| 10.2   | 01.38.14 | 10         | 239.0.        | 1.11        | 0     | x7ae6    | (31462)     | RTP          | 218          | PT=ITU-T | G.711 | Ρ |
| 10.2   | 01.38.14 | 10         | 239.0.        | 1.11        | 0     | x7af3    | (31475)     | RTP          | 218          | PT=ITU-T | G.711 | Ρ |

| Stream                |                    | Packet ^ | Sequence | Delta (ms) | Jitter (ms) | Skew      | Bandwidth | Marker Status |  |
|-----------------------|--------------------|----------|----------|------------|-------------|-----------|-----------|---------------|--|
| 40.004.00.44          |                    | 29       | 10053    | 0.000000   | 0.000000    | 0.000000  | 1.60      | ~             |  |
| 10.201.38.140:20764 → |                    | 32       | 10054    | 20.234000  | 0.014625    | -0.234000 | 3.20      | $\checkmark$  |  |
| 239.0.1.11.20         | /04                | 34       | 10055    | 19.451000  | 0.048023    | 0.315000  | 4.80      | ~             |  |
| SSRC                  | 0x695712bb         | 38       | 10056    | 20.237000  | 0.059834    | 0.078000  | 6.40      | ~             |  |
| Max Delta             | 25.304000 ms @ 141 | 39       | 10057    | 20.218000  | 0.069720    | -0.140000 | 8.00      | ~             |  |
| Max Jitter            | 1.826388 ms        | 40       | 10058    | 20.052000  | 0.068612    | -0.192000 | 9.60      | ~             |  |
| Mean Jitter           | 0.298929 ms        | 41       | 10059    | 20.054000  | 0.067699    | -0.246000 | 11.20     | ~             |  |
| Max Skew              | 26.911000 ms       | 42       | 10060    | 19.202000  | 0.113343    | 0.552000  | 12.80     | $\checkmark$  |  |
| <b>RTP Packets</b>    | 735                | 43       | 10061    | 20.073000  | 0.110821    | 0.479000  | 14.40     | $\checkmark$  |  |
| Expected              | 735                | 48       | 10062    | 20.053000  | 0.107208    | 0.426000  | 16.00     | $\checkmark$  |  |
| Lost                  | 0 (0.00 %)         | 51       | 10063    | 20.194000  | 0.112632    | 0.232000  | 17.60     | ~             |  |
| Seg Errs              | 0                  | 52       | 10064    | 20.111000  | 0.112530    | 0.121000  | 19.20     | ~             |  |
| Start at              | 10.728624 s @ 29   | 53       | 10065    | 20.090000  | 0.111122    | 0.031000  | 20.80     | ~             |  |
| Duration              | 14.69 s            | 54       | 10066    | 20.155000  | 0.113864    | -0.124000 | 22.40     | ~             |  |
| Clock Drift           | 18 ms              | 55       | 10067    | 20.014000  | 0.107623    | -0.138000 | 24.00     | ~             |  |
| Freq Drift            | 8019 Hz (0.12 %)   | 56       | 10068    | 19.925000  | 0.105584    | -0.063000 | 25.60     | ~             |  |
| -                     |                    | 57       | 10069    | 20.093000  | 0.104797    | -0.156000 | 27.20     | $\checkmark$  |  |
|                       |                    | 58       | 10070    | 19.157000  | 0.150935    | 0.687000  | 28.80     | $\checkmark$  |  |
|                       |                    | 59       | 10071    | 20.060000  | 0.145252    | 0.627000  | 30.40     | $\checkmark$  |  |
|                       |                    | 60       | 10072    | 20.099000  | 0.142361    | 0.528000  | 32.00     | $\checkmark$  |  |
|                       |                    | 61       | 10073    | 20.103000  | 0.139901    | 0.425000  | 33.60     | ~             |  |
|                       |                    | 62       | 10074    | 20.098000  | 0.137282    | 0.327000  | 35.20     | ~             |  |
|                       |                    | 63       | 10075    | 20.073000  | 0.133264    | 0.254000  | 36.80     | ~             |  |
|                       |                    | 64       | 10076    | 40.357000  | 0.147248    | -0.103000 | 38.40     | • ✓           |  |

× Stream 0 × Graph

**Instabilidade:** é o atraso de tempo no envio de pacotes de voz pela rede. Geralmente, isso é causado pelo congestionamento da rede ou por alterações de rota. Essa medida deve ser < 30 ms.

**Perdidos:** pacotes que não foram recebidos como parte do fluxo de áudio. A perda de pacotes não deve ser superior a 1%.

5. Converta a onda de áudio deste fluxo em Telefonia > RTP > Fluxos RTP

| File   | Edit    | View    | Go C   | apture | Analyze  | Statistics | Telephony     | Wireless    | Tools | Help     |                 |           |              |       |
|--------|---------|---------|--------|--------|----------|------------|---------------|-------------|-------|----------|-----------------|-----------|--------------|-------|
|        |         |         |        |        |          |            | VoIP Calls    |             |       |          | 🚄 TestiPF       | honeGi302 | 5.pcap       |       |
| Arriva | al Time |         |        | Source | )        |            | ANSI          |             | >     | ntificat | tion            | Protocol  | Frame length | Info  |
| Feb    | 21, 2   | 2023 17 | 7:30:5 | 10.2   | 01.38.14 | 10         | GSM           |             | >     | :7a10    | (31248)         | RTP       | 218          | PT=IT |
| Feb    | 21, 2   | 2023 17 | 7:30:5 | 10.2   | 01.38.14 | 10         | IAX2 Stream   | n Analysis  |       | :7a1b    | (31259)         | RTP       | 218          | PT=IT |
| Feb    | 21, 2   | 2023 17 | 7:30:5 | 10.2   | 01.38.14 | 10         | ISUP Messa    | ges         |       | :7a24    | (31268)         | RTP       | 218          | PT=IT |
| Feb    | 21, 2   | 2023 17 | 7:30:5 | 10.2   | 01.38.14 | 10         | LTE           |             | >     | :7a38    | (31288)         | RTP       | 218          | PT=IT |
| Feb    | 21, 2   | 2023 17 | 7:30:5 | 10.2   | 01.38.14 | 10         | MTP3          |             | >     | :7a49    | (31305)         | RTP       | 218          | PT=IT |
| Feb    | 21, 2   | 2023 17 | 7:30:5 | 10.2   | 01.38.14 | 10         | Osmux         |             | >     | :7a57    | (31319)         | RTP       | 218          | PT=IT |
| Feb    | 21, 2   | 2023 17 | 7:30:5 | 10.2   | 01.38.14 | 10         | RTP           |             | >     | RTP      | Streams         | RTP       | 218          | PT=IT |
| Feb    | 21, 2   | 2023 17 | 7:30:5 | 10.20  | 01.38.14 | 10         | DTSD          |             |       | DTD      | Stream Analysis | RTP       | 218          | PT=IT |
| Feb    | 21, 2   | 2023 17 | 7:30:5 | 10.20  | 01.38.14 | 10         | COTD          |             |       | DTD      | Never           | RTP       | 218          | PT=IT |
| Feb    | 21, 2   | 2023 17 | 7:30:5 | 10.20  | 01.38.14 | 10         | SCIP          |             | ,     | RIPP     | layer           | RTP       | 218          | PT=IT |
| Feb    | 21, 2   | 2023 17 | 7:30:5 | 10.2   | 01.38.14 | 10         | SMPP Opera    | ations      |       | :7a8b    | (31371)         | RTP       | 218          | PT=IT |
| Feb    | 21, 2   | 2023 17 | 7:30:5 | 10.2   | 01.38.14 | 10         | UCP Messag    | ges         |       | :7a94    | (31380)         | RTP       | 218          | PT=IT |
| Feb    | 21, 2   | 2023 17 | 7:30:5 | 10.2   | 01.38.14 | 10         | F1AP          |             |       | :7aa8    | (31400)         | RTP       | 218          | PT=IT |
| Feb    | 21, 2   | 2023 17 | 7:30:5 | 10.2   | 01.38.14 | 10         | NGAP          |             |       | :7ab9    | (31417)         | RTP       | 218          | PT=IT |
| Feb    | 21, 2   | 2023 17 | 7:30:5 | 10.2   | 01.38.14 | 10         | H.225         |             |       | :7abd    | (31421)         | RTP       | 218          | PT=IT |
| Feb    | 21, 2   | 2023 17 | 7:30:5 | 10.2   | 01.38.14 | 10         | SIP Flows     |             |       | :7ac9    | (31433)         | RTP       | 218          | PT=IT |
| Feb    | 21, 2   | 2023 17 | 7:30:5 | 10.20  | 01.38.14 | 10         | SIP Statistic | c           |       | :7acf    | (31439)         | RTP       | 218          | PT=IT |
| Feb    | 21, 2   | 2023 17 | 7:30:5 | 10.20  | 01.38.14 | 10         | WAD WED D     | acket Count | tor   | :7ad2    | (31442)         | RTP       | 218          | PT=IT |
| Feb    | 21, 2   | 2023 17 | 7:30:5 | 10.20  | 01.38.14 | 10         | WAP-WSP P     |             | -     | .7ae3    | (31459)         | RTP       | 218          | PT=IT |
| Feb    | 21, 2   | 2023 17 | 7:30:5 | 10.2   | 01.38.14 | 10         | 239.0.        | 1.11        | 0     | x7ae6    | (31462)         | RTP       | 218          | PT=IT |
|        |         |         |        |        |          |            |               |             |       |          |                 |           |              |       |

6. Selecione o fluxo para convertê-lo em áudio e clique em Play Streams.

| • | • •                                              |                         |                                   | Wireshark · RTP Str                                        | Wireshark · RTP Streams · TestIPPhoneGi3025.pcap |                    |                         |                   |                 |  |  |  |  |  |
|---|--------------------------------------------------|-------------------------|-----------------------------------|------------------------------------------------------------|--------------------------------------------------|--------------------|-------------------------|-------------------|-----------------|--|--|--|--|--|
|   | Source Address<br>10.201.38.140                  | *                       | Source Port<br>20764              | Destination Address<br>239.0.1.11                          | Destination Port<br>20764                        | SSRC<br>0x695712bb | Start Time<br>10.728624 | Duration<br>14.69 | Payloa<br>g711L |  |  |  |  |  |
|   | 1 streams, 1 selected<br>Limit to displa<br>Help | d, 73<br>ay fi<br>i Rev | 5 total packets. R<br>Iter Time o | ight-click for more options.<br>If Day<br>zePrepare Filter | Play Streams                                     | Сору 💙             | Export                  |                   | Close           |  |  |  |  |  |

Uma onda de áudio deve aparecer e o botão de reprodução está disponível para ouvir os dados de áudio. Ouvir o áudio ajuda a identificar se há problemas de voz cortada ou de áudio unidirecional com os fluxos.

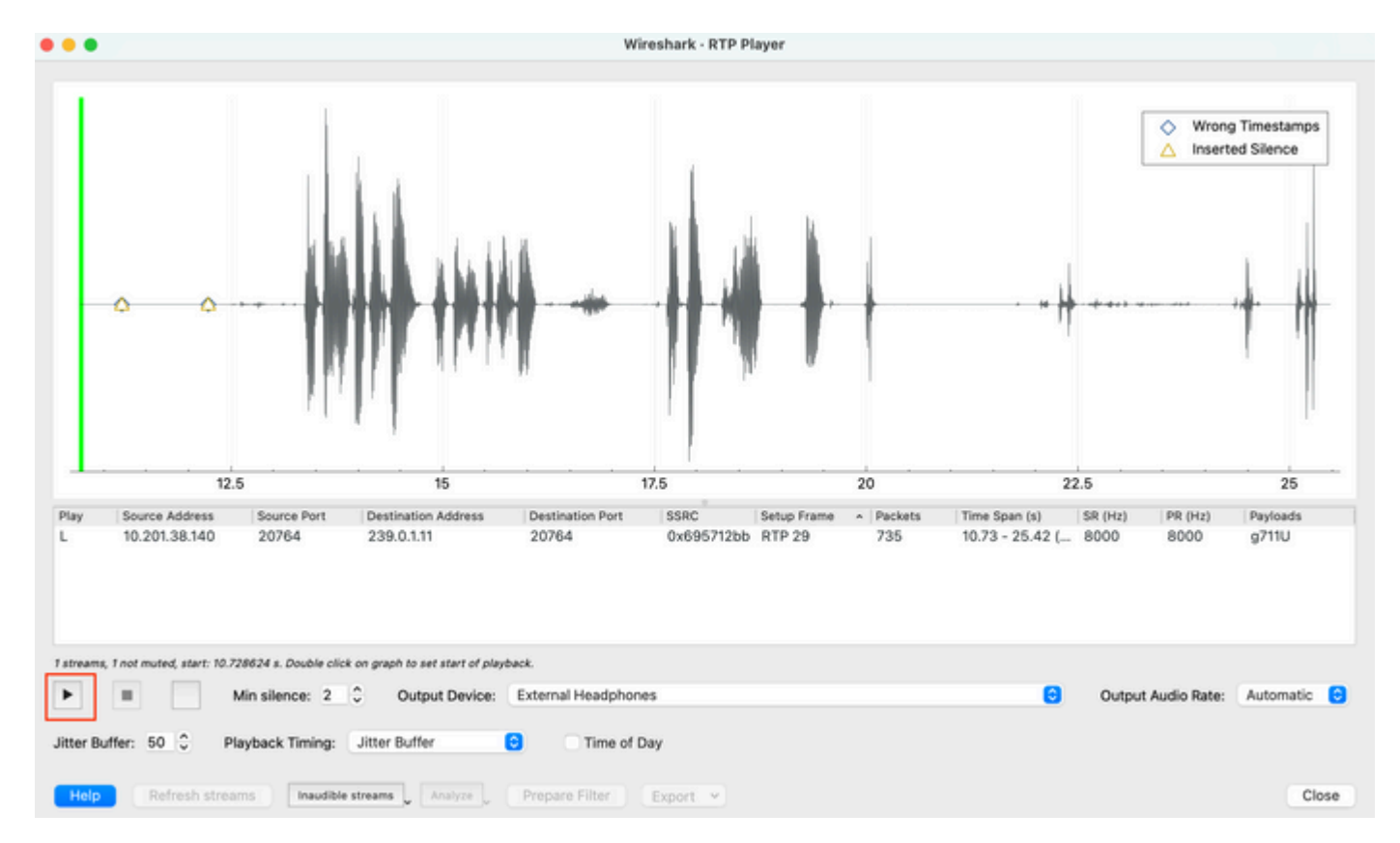

7. Exporte o fluxo para um arquivo de áudio com a extensão .wav clicando em **Export > File Synchronized Audio**.

| k Timing: | Jitter Buffer       | CO Time o      | of Day                                               |                                     |
|-----------|---------------------|----------------|------------------------------------------------------|-------------------------------------|
| Inaudible | streams _ Analyze _ | Prepare Filter | Export V<br>From cursor                              |                                     |
|           |                     |                | Stream Synchronized Audio<br>File Synchronized Audio |                                     |
|           |                     |                | Payload Save audio data synchro                      | nized to start of the capture file. |

# Troubleshooting

Depois de usar o recurso SPAN para coletar e analisar a captura com o Wireshark, teríamos um entendimento se o problema pode estar relacionado a instabilidade, perda de pacotes ou áudio unidirecional. Se algum problema for encontrado nas capturas de pacotes, a próxima etapa será verificar se o dispositivo onde a captura foi realizada apresenta problemas comuns que possam afetar um fluxo de áudio RTP.

### Áudio cortado

Largura de banda insuficiente, instabilidade e/ou perda de pacotes podem ser causas comuns para ouvir voz interrompida ou distorção na captura de áudio.

1. Verifique se o jitter na captura é > 30 ms. Em caso afirmativo, isso indica que há um atraso na recepção dos pacotes que pode ser causado por políticas de QoS ou problemas de roteamento.

2. Verifique se o pacote perdido na captura é > 1%. Caso esse valor seja alto, é necessário procurar descartes de pacotes ao longo do caminho do fluxo de fluxo de áudio.

3. Verifique se há quedas nas interfaces de entrada e saída envolvidas no caminho.

<#root>
Switch#
show interface Gi1/0/1 | inc drops
Input queue: 0/2000/0/0 (size/max/drops/flushes); Total output drops: 0
0 unknown protocol drops

<#root>

Switch#

show interfaces Gi1/0/1 counters errors

Port Align-Err FCS-Err Xmit-Err Rcv-Err UnderSize OutDiscards Gi1/0/1 0 0 0 0 0 0 Port Single-Col Multi

Verifique se não há quedas incrementais de entrada/saída ou outros erros incrementais nas interfaces.

4. Verifique a política de saída de QoS nas interfaces envolvidas no caminho. Certifique-se de que o tráfego seja mapeado/classificado na fila Prioridade e que não haja descartes nessa fila.

<#root>

Switch#

show platform hardware fed switch 1 qos queue stats interface Gi1/0/1 AQM Global counters GlobalHardLimit: 3976 | GlobalHardBufCount: 0 GlobalSoftLimit: 15872 | GlobalSoftBufCount: 0 \_\_\_\_\_ High Watermark Soft Buffers: Port Monitor Disabled \_\_\_\_\_ Asic:0 Core:1 DATA Port:0 Hardware Engueue Counters Enqueue-TH0 Enqueue-TH1 Enqueue-TH2 (Bytes) (Bytes) (Bytes) Q Buffers Qpolicer (Count) (Bytes) 0 707354 <<< Priority Q v 0 Asic:0 Core:1 DATA Port:0 Hardware Drop Counters Drop-TH1 (Bytes) Drop-TH0 Drop-TH2 SBufDrop Qeb Q (Bytes) (Bytes) (Bytes) (Byt \_\_\_\_\_ <<< Priority Q Drops 

**Observação**: se houver quedas, certifique-se de criar o perfil do tráfego de voz corretamente com as marcações de encaminhamento de expedição (EF) de DSCP e confirme se não há outros fluxos invasores marcados erroneamente com o bit EF, congestionando assim a fila de prioridade.

#### Áudio de sentido único

Quando uma chamada telefônica é estabelecida, apenas uma das partes recebe o áudio. As causas comuns para esse problema estão relacionadas a problemas de acessibilidade, problemas de roteamento ou problemas de NAT/Firewall.

1. Faça um ping na sub-rede de destino ou no gateway de destino para confirmar se há acessibilidade

bidirecional.

<#root>

Switch#

ping 192.168.1.150

```
Type escape sequence to abort.
Sending 5, 100-byte ICMP Echos to 192.168.1.150, timeout is 2 seconds:
!!!!!
Success rate is 100 percent (5/5), round-trip min/avg/max = 1/2/4 ms
```

2. Execute um traceroute da sub-rede de origem para a de destino e vice-versa. Isso pode ajudar a verificar quantos saltos existem no caminho e se ele é simétrico.

<#root>

Switch#

traceroute 192.168.1.150

Type escape sequence to abort. Tracing the route to 192.168.1.150 VRF info: (vrf in name/id, vrf out name/id) 1 192.168.2.12 2 msec \* 1 msec 2 192.168.1.12 2 msec \* 1 msec 3 192.168.1.150 2 msec 2 msec 1 msec

3. Verifique se o dispositivo Gateway para cada sub-rede tem o roteamento ideal estabelecido e se não há caminhos assimétricos que possam afetar a comunicação.

**Dica**: problemas comuns de áudio unidirecional estão relacionados a ACLs configuradas incorretamente em regras de firewall ou problemas de NAT. É recomendável verificar se essas coisas podem estar afetando o fluxo do fluxo de áudio.

4. Faça uma captura de pacote no último dispositivo em que o tráfego de áudio foi visto para a direção de falha. Isso pode ajudar a isolar em qual dispositivo do caminho o fluxo de áudio foi perdido. Isso é importante porque o tráfego de ping pode ser permitido via NAT ou dispositivo de firewall, mas o tráfego de áudio específico pode ser bloqueado ou não ser traduzido corretamente.

### Informações Relacionadas

<u>Suporte técnico e downloads da Cisco</u>

#### Sobre esta tradução

A Cisco traduziu este documento com a ajuda de tecnologias de tradução automática e humana para oferecer conteúdo de suporte aos seus usuários no seu próprio idioma, independentemente da localização.

Observe que mesmo a melhor tradução automática não será tão precisa quanto as realizadas por um tradutor profissional.

A Cisco Systems, Inc. não se responsabiliza pela precisão destas traduções e recomenda que o documento original em inglês (link fornecido) seja sempre consultado.